# BỘ CHUYỂN ĐỔI MODBUS RTU - MODBUS TCP/IP

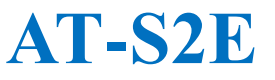

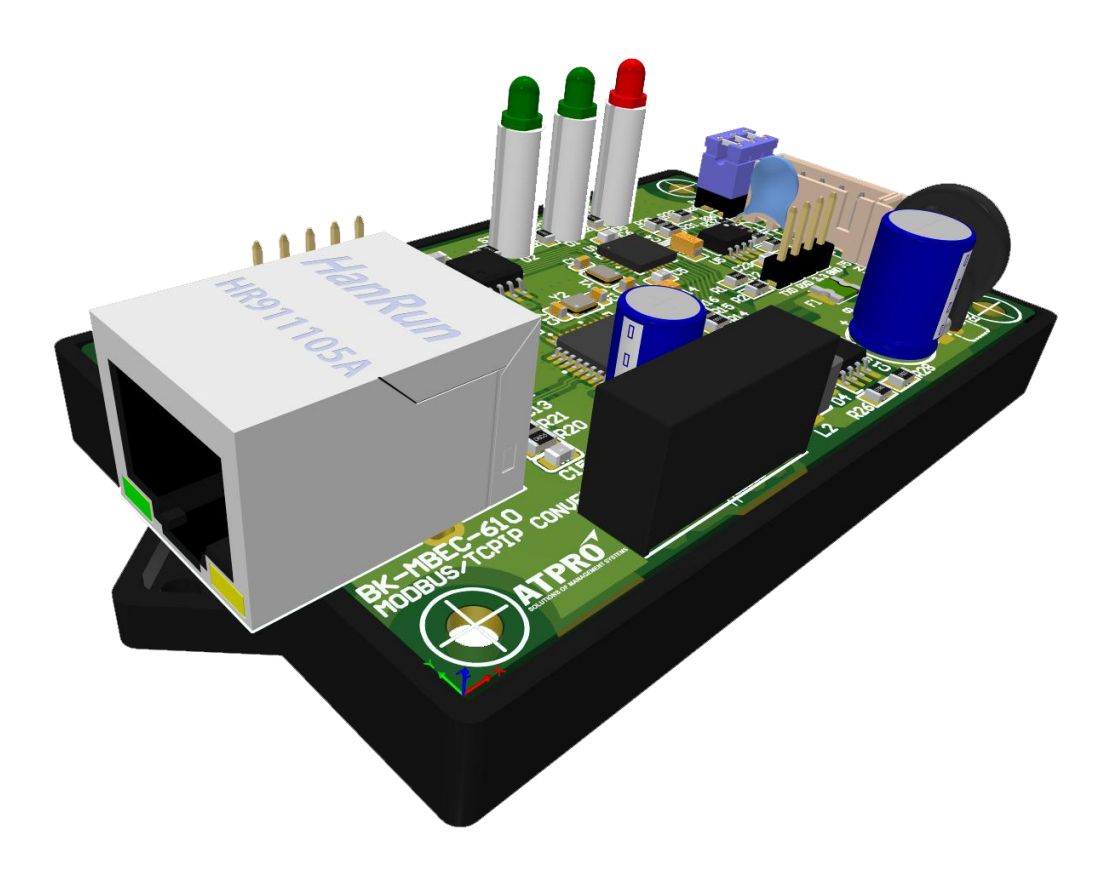

#### 1/20/2019 Hướng dẫn sử dụng

CÔNG TY CỔ PHẦN GIẢI PHÁP KỸ THUẬT ẤN TƯỢNG Địa chỉ: 60 – Đường số 1 – P.Tân Thành – Q.Tân Phú – Tp.HCM – Việt Nam Phone: 028.3842.5226 (Phím 3) – 0909.768.937 (Ms.Hà) Email: hant@atpro.com.vn

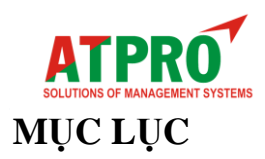

| I. Tổng quan thiết bị                        |
|----------------------------------------------|
| 1. Giới thiệu2                               |
| 2. Tính năng4                                |
| 3. Úng dụng4                                 |
| 4. Thông số kỹ thuật9                        |
| 5. Led chỉ thị9                              |
| 6. Lắp đặt và kết nối10                      |
| 7. Nguồn điện cung cấp10                     |
| 8. Kết nối mạng4                             |
| II. Đăng nhập và cấu hình thiết bị2          |
| 1. Tìm địa chỉ IP thiết bị5                  |
| 2. Đăng nhập web thiết bị5                   |
| 3. Giao diện web thiết bị5                   |
| 4. Thiết lập cấu hình mạng (Network)6        |
| 5. Thiết lập cấu hình Modbus8                |
| 6. Khôi phục thông số mặc định của thiết bị8 |
| III. Mô hình kết nối & Khung truyền Modbus9  |
| 1. Mô hình kết nối và truyền nhận dữ liệu9   |
| 2. Khung truyền Modbus9                      |

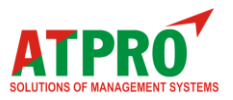

### Modbus RTU - Modbus TCP/IP Converter HƯỚNG DÃN SỬ DỤNG

## I. Tổng quan về thiết bị1. Giới thiệu

AT-S2E là bộ chuyển đổi từ giao thức Modbus RTU sang Modbus TCP/IP, được thiết kế theo tiêu

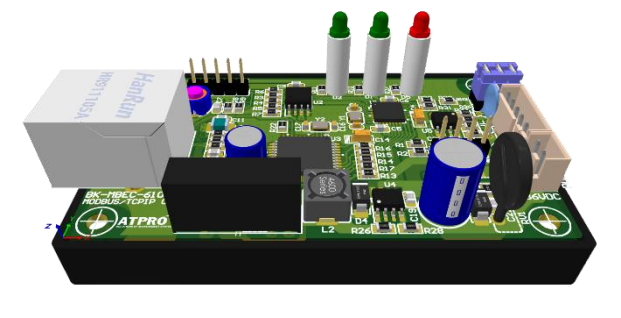

chuẩn công nghiệp. Thiết bị cho phép bạn dễ dàng kết nối bất kỳ thiết bị nào có cổng nối tiếp RS485 với Ethernet tốc độ cao hơn.

AT-S2E được thiết kế với Chip xử lý CPU 16 bit PIC24 của Microchip và IC RS485 của TI giúp hệ thống hoạt động tin cậy, ổn định, hiệu quả và kinh tế hơn.

Thiết bị cho phép cấu hình và xem trạng thái truyền nhận dễ dàng thông qua trình duyệt Web trên điện thoại hoặc máy tính từ mạng nội bộ hoặc Internet.

Hình ảnh thiết bị:

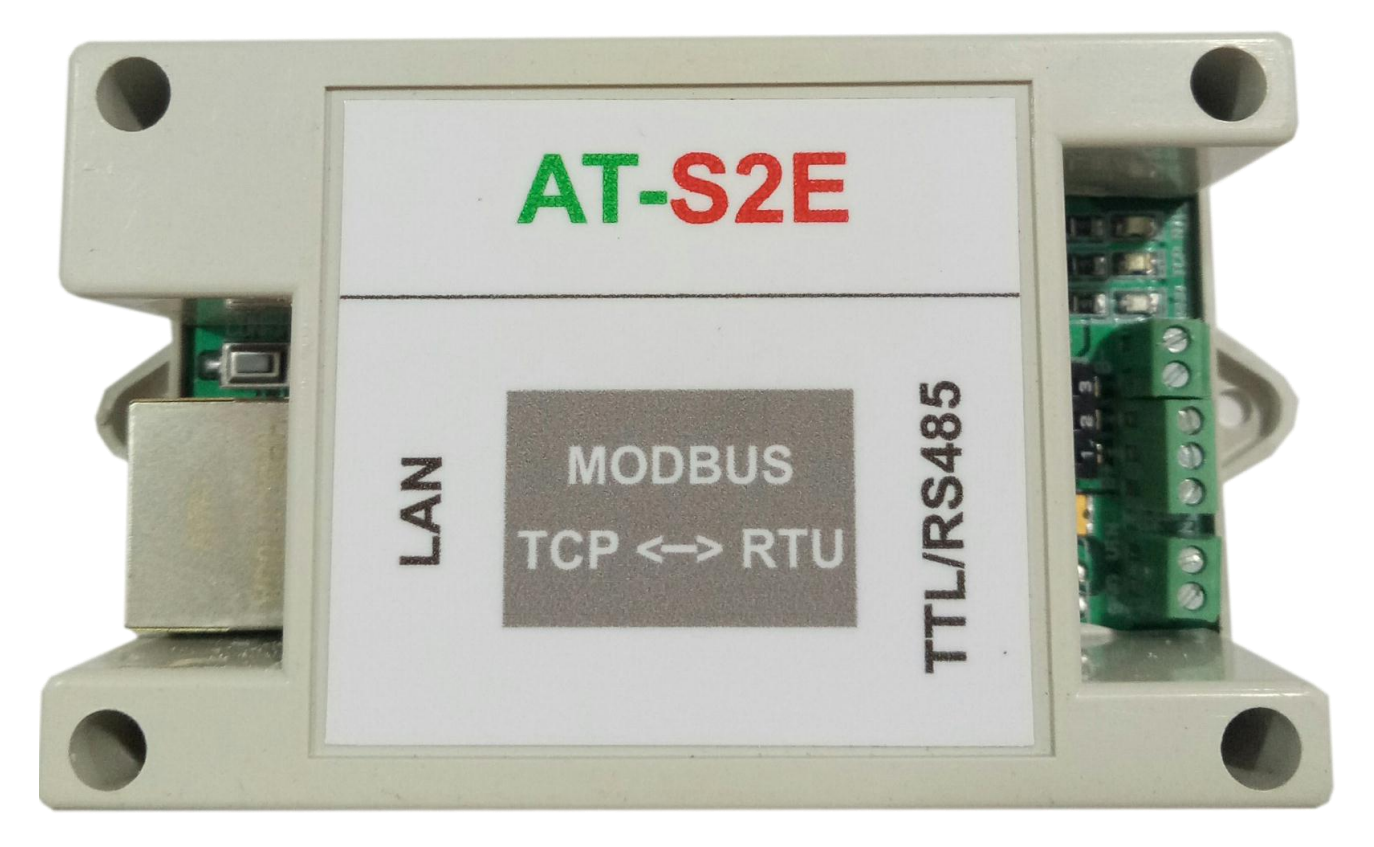

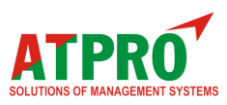

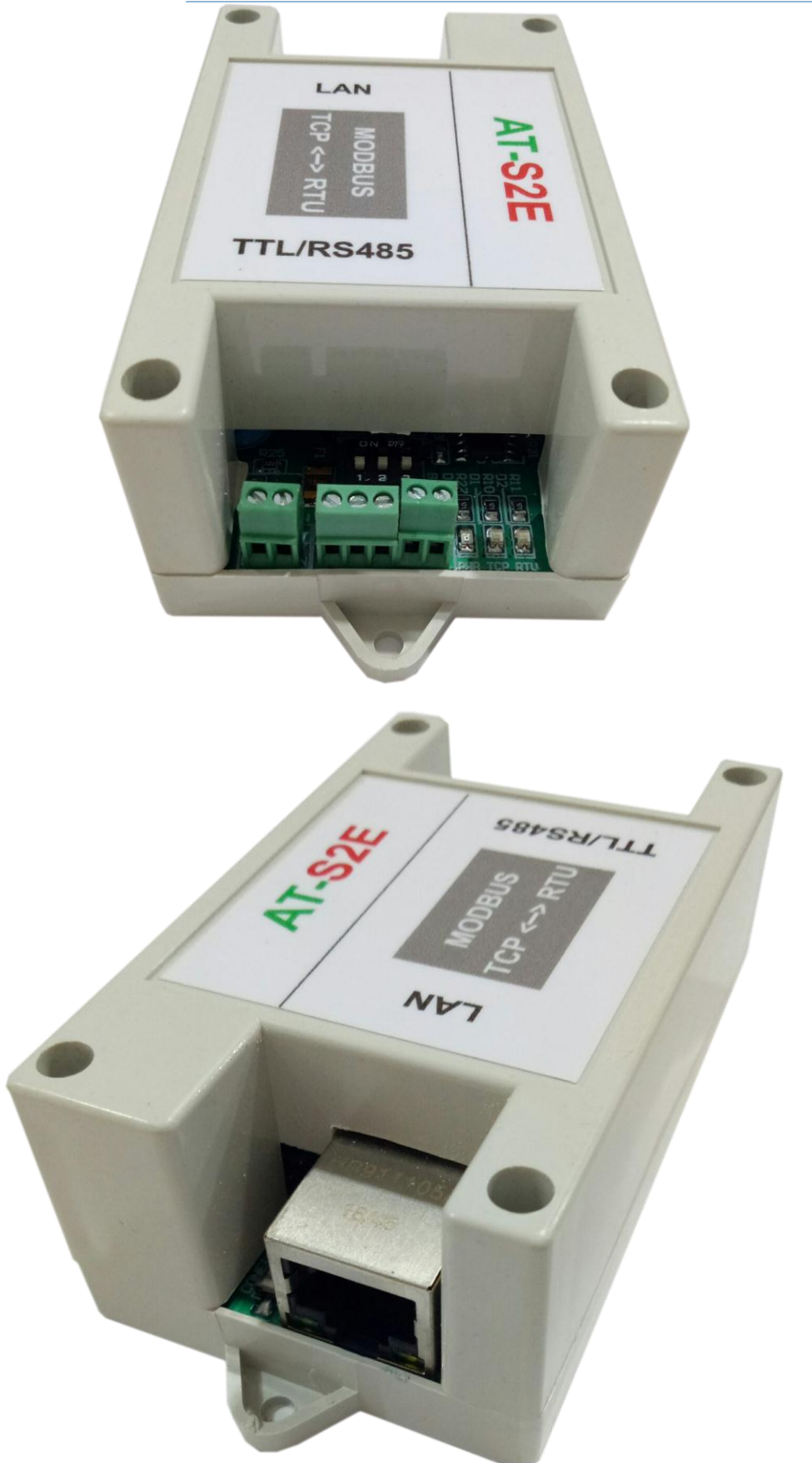

#### Modbus RTU - Modbus TCP/IP Converter

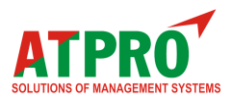

- 2. Tính năng
- Hỗ trợ giao thức TCP/IP, HTTP, MODBUS RTU, MODBUS TCP/IP
- Kết nối Ethernet 10/100 Mbps.
- Mật khẩu thiết bị, cấu hình và kiểm soát trên web.

#### 3. Ứng dụng

Thiết bị chuyển đổi này là lựa chọn tốt nhất để kết nối các thiết bị không đồng bộ như modem, POS, máy in, máy quét mã vạch và thiết bị công nghiệp hỗ trợ cổng RS485 với máy chủ xa hơn thông qua đường truyền ethernet tốc độ cao hơn, ổn định hơn.

- Giám sát phòng server.
- Giám sát kho lạnh.
- Giám sát nhà kính nông nghiệp.
- Hệ thống hàng đợi, gọi số tự động bệnh viện.
- Quản lý bãi đỗ xe.
- Hệ thống bảng LED hiển thị trong nhà máy.
- V.v...
- •

Mô hình ứng dụng AT-S2E vào các hệ thống

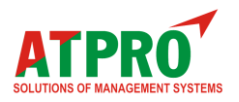

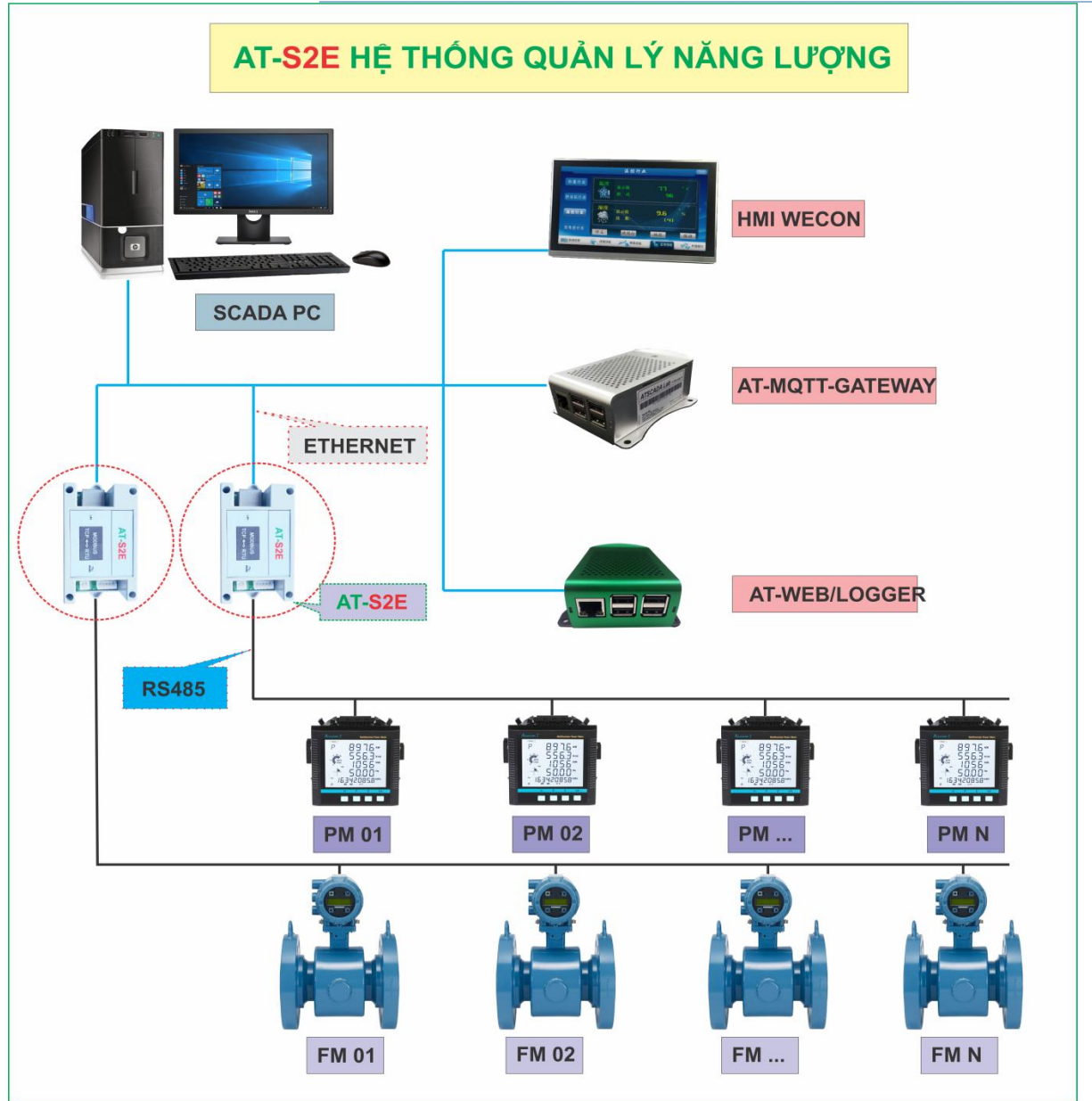

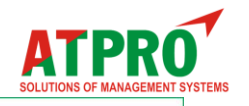

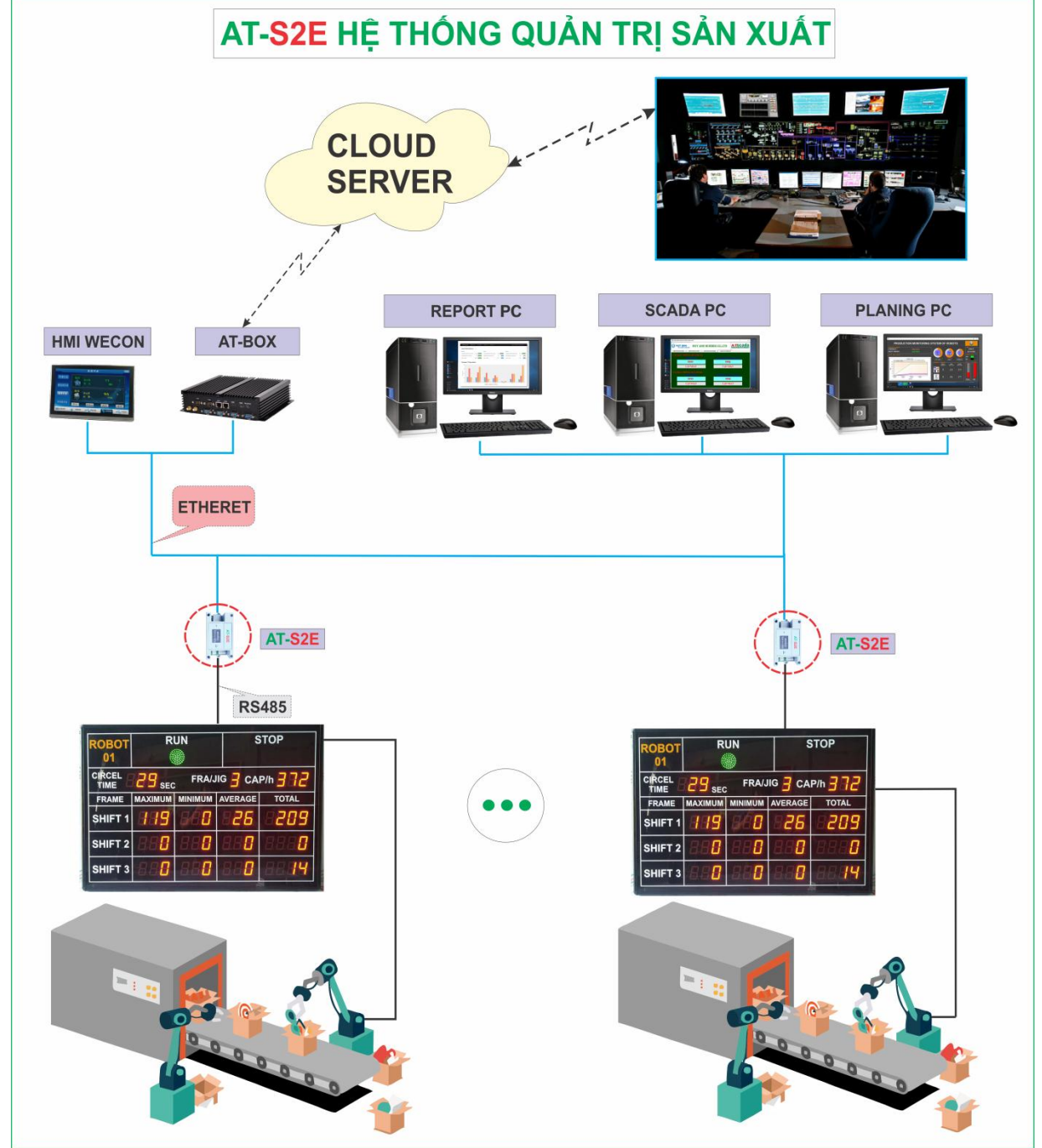

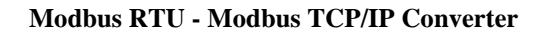

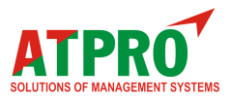

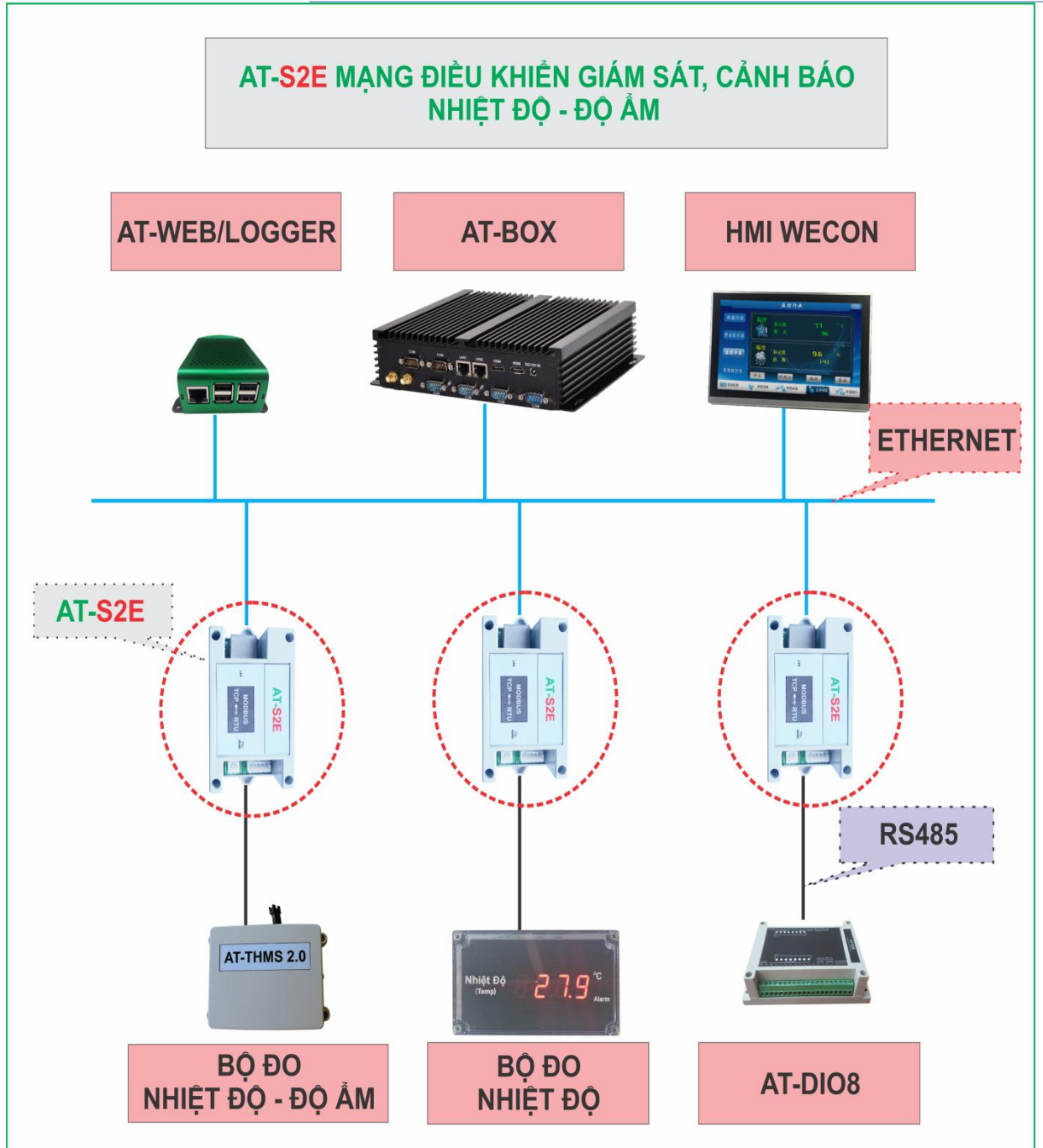

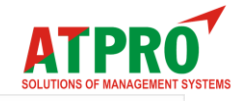

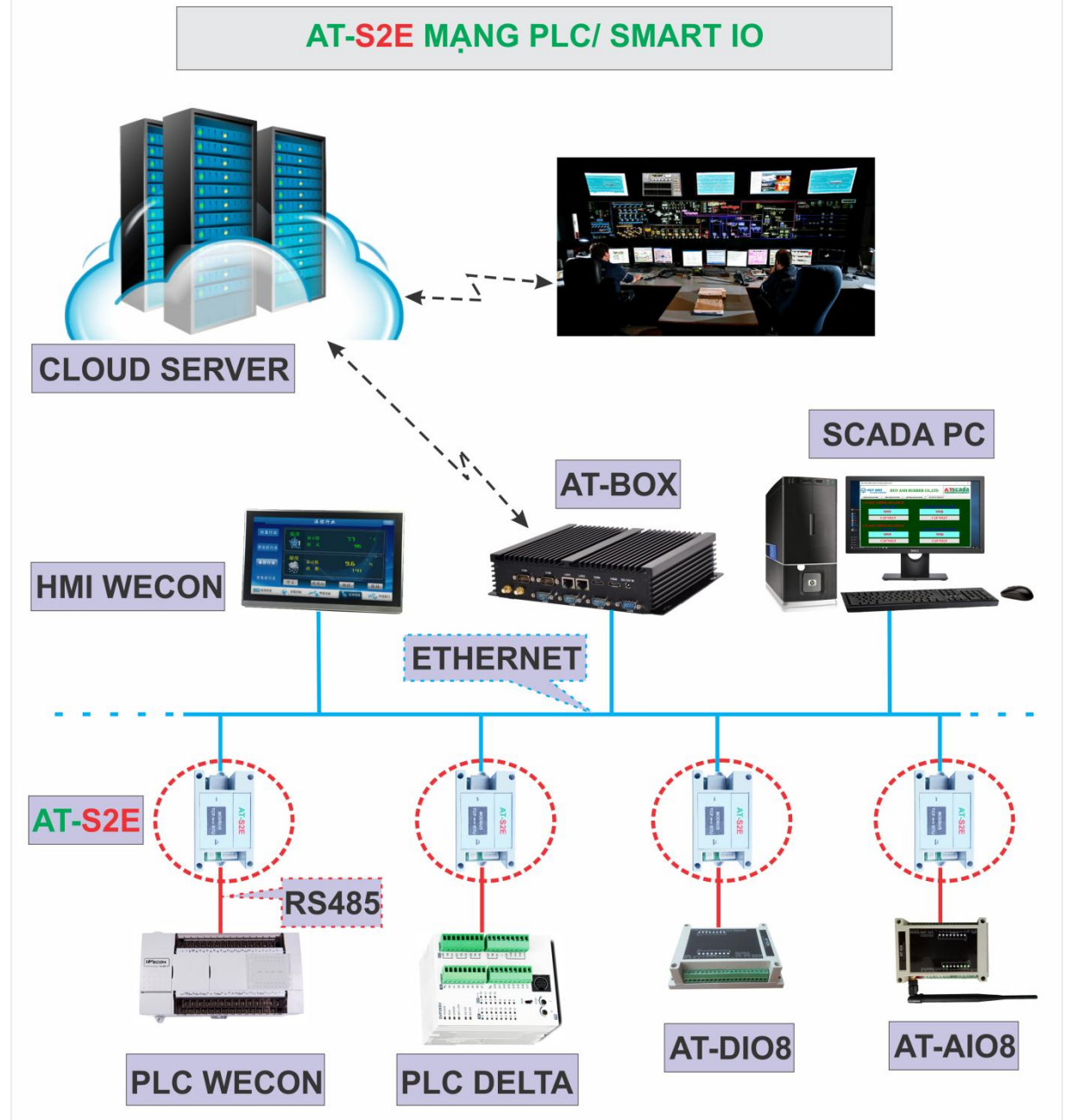

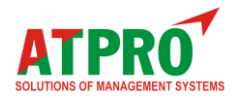

### 4. Thông số kỹ thuật

| Ethernet                |                                                 |
|-------------------------|-------------------------------------------------|
| Số cổng kết nối         | 01                                              |
| Cổng kết nối tiêu chuẩn | 8 chân RJ45                                     |
| Tốc độ                  | 10/100 Mbps                                     |
| Giao thức mạng          | IP, TCP, DHCP, DNS, HTTP, Web socket            |
| Auto MDI/MDIX           | Có                                              |
| Bảo vệ                  | 2KV                                             |
| Cổng nối tiếp           |                                                 |
| Số cổng kết nối         | 01                                              |
| Giao diện kết nối       | RS485 (Header 3: A, B, GND)                     |
|                         | TTL (Header 2: TX, RX)                          |
| Tốc độ                  | UART: 1200 đến 115200 bps                       |
| Bit dữ liệu             | 5,6,7,8                                         |
| Bit Stop                | 1,2                                             |
| Bit kiểm tra            | None, Even, Old                                 |
| Bảo vệ                  | RS485: 15KV ESD                                 |
| Thông số cơ bản         |                                                 |
| Kích thước              | 82 x 50 x 32 mm                                 |
| Nhiệt độ hoạt động      | $0 \sim 85$                                     |
| Độ ẩm hoạt động         | 5 ~ 95 %RH (không ngưng tụ)                     |
| Điện áp đầu vào         | 5 ~ 36 VDC (Khuyến cáo dùng nguồn 12V hoặc 24V) |
| Vỏ hộp                  | Nhựa ABS                                        |
| Phần mềm                |                                                 |
| Cấu hình                | Webpage                                         |
| Tìm IP thiết bị         | BK Device Discoverer                            |

#### 5. LED chỉ thị

| DW/D  | Sáng      | Có nguồn cấp            |
|-------|-----------|-------------------------|
| F W K | Tắt       | Không có nguồn cấp      |
| EDD   | Nhấp nháy | Có kết nối với máy chủ  |
|       | Tắt       | Mất kết nối với máy chủ |
| DATA  | Nhấp nháy | Có dữ liệu RS485        |
| DATA  | Tắt       | Không có dữ liệu RS485  |

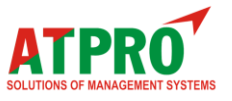

#### 6. Lắp đặt và kết nối

Cài đặt thiết bị bao gồm gắn thiết bị, kết nối với mạng IP, kết nối RS485, cung cấp nguồn và cấu hình thông qua trình duyệt web.

#### Lắp đặt

#### Vị trí

AT-S2E được cố định tùy thuộc vào bố trí lắp đặt, tránh những nơi độ ẩm cao, bụi và nhiệt độ cao, nên lắp đặt trong tủ điện kỹ thuật.

#### Định vị

Module AT-S2E được thiết kế nhỏ gọn, có đế gắn được trên bản mạch trong tủ điện kỹ thuật hay bất cứ nơi đâu.

#### Kết nối

CHÚ Ý! Ngắt kết nối với nguồn điện trước khi đấu dây

Quy trình đấu dây chính xác như sau

- Đảm bảo tắt nguồn thiết bị
- Kết nối dây đến các điểm đấu nối
- Kết nối nguồn điện

Nếu kiểm tra cấu hình thiết bị mà không kết nối được, cần kiểm tra các dây được nối đúng cực và các dây được siết chặt.

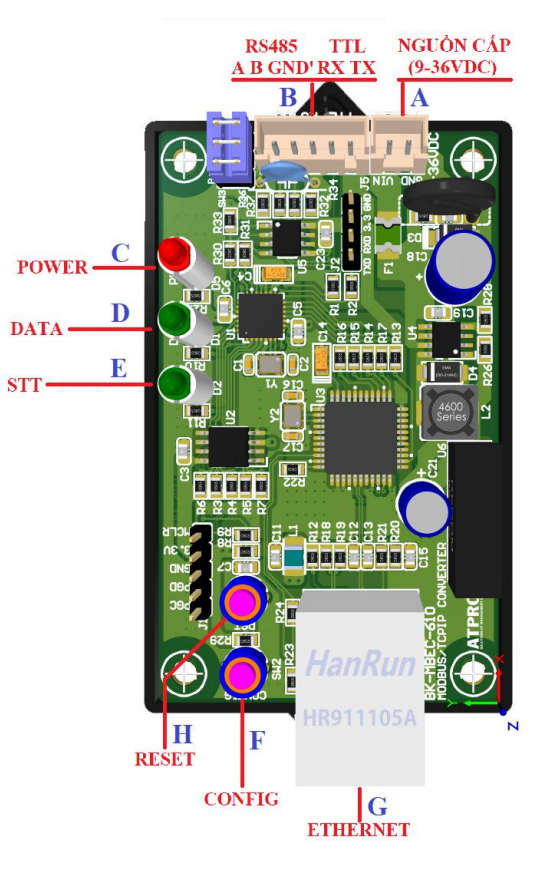

#### 7. Nguồn điện cung cấp

Nguồn cấp cho thiết bị phải đúng mức điện áp, nguồn cấp cho thiết bị cần tuân thủ các yêu cầu an toàn, có khả năng chống ngắn mạch và quá tải trong mạch thứ cấp khi sử dụng, không đặt thiết bị ở nơi khó ngắt nguồn điện.

#### 8. Kết nối mạng

Cổng Ethernet thiết bị phải được kết nối bằng hub, router, hoặc bộ định tuyến.

Có thể kết nối trực tiếp với cổng Ethernet trên máy tính.

Có thể sử dụng router mạng không dây để cấu hình thông qua kết nối với bộ định tuyến không dây.

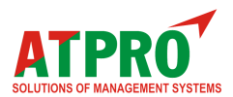

### II. Đăng nhập & Cấu hình thiết bị1. Tìm IP thiết bị

Để tìm địa chỉ mạng của thiết bị ta có thể sử dụng trình duyệt router để biết thiết bị nào đã kết nối, từ đó ta có địa chỉ IP của thiết bị.

Chúng ta có thể sử dụng phần mềm Vichip Device Discoverer để tìm kiếm tất cả địa chỉ thiết bị đã kết nối mạng.

| 🖳 Vichip Dev | vice Discoverer |                   |            | - | ×   |
|--------------|-----------------|-------------------|------------|---|-----|
| Discover D   | levices         |                   |            |   |     |
| IP Address   | Host Name       | MAC Address       | Other Info |   |     |
| 192.168.1.23 | 190200001       | 54-10-EC-88-EF-A4 |            |   | - 1 |
| 192.168.1.13 | 190200002       | 54-10-EC-88-EF-9A |            |   |     |
|              |                 |                   |            |   |     |
| 192.168.1.13 | 1902.00002      | 54-10-EC-88-EF-9A |            |   |     |

#### 2. Đăng nhập web thiết bị

Để truy cập vào web thiết bị bạn nên truy cập vào địa chỉ thiết bị vừa tìm được ở trên (ở đây ví dụ: 192.168.1.71) bằng trình duyệt web.

Nếu địa chỉ thiết bị chính xác, cửa sổ đăng nhập thiết bị sẽ hiện lên.

Ta phải đăng nhập vào thiết bị. Mật khẩu mặc định:

#### Username: admin

#### Password: admin

| 192.168.1.71 ×         | +                                                                                    |                                                                            |  |
|------------------------|--------------------------------------------------------------------------------------|----------------------------------------------------------------------------|--|
| ← → C 介 ① 192.168.1.71 |                                                                                      |                                                                            |  |
|                        | Đăng nhập<br>http://192.168.1.71<br>Kết nổi của bạn tớ<br>Tèn người dùng<br>Mật khẩu | i trang web này không ở chế độ riêng tư<br>admin<br>•••••<br>Đãng nhập Hủy |  |

#### 3. Giao diện web thiết bị

Nếu đăng nhập thành công, ta sẽ có giao diện như sau. Giao diện web sử dụng để cấu hình thiết bị. **Trang chủ (HOME):** 

Hiển thị các thông số cơ bản của thiết bị.

- Brand : Tên thương hiệu nhà sản xuất thiết bị
- Model : Mã thiết bị
- Serial : Số serial của thiết bị
- Firmware version : Phiên bản phần mềm tương ứng cho thiết bị

| Mo  | dbus RTU - Modbus | TCP/IP Converter      |           | SOLUTIONS OF MANAGEMENT SYSTEMS |
|-----|-------------------|-----------------------|-----------|---------------------------------|
| ÷   | → C ① Không bi    | ào mật   192.168.1.71 |           | 陶 女                             |
|     | ATPRO             | ≡                     |           | DATA ACQUISITTION               |
| *   | HOME              | HOME Modbus           | Converter |                                 |
| SYS |                   | DEVICE PARAMET        | ER        |                                 |
| m   | Modbus            | brand:                | ATPRO     |                                 |
| •   | Network           | Model:                | AT-S2E    |                                 |
|     |                   | Serial:               | 190200008 |                                 |
|     |                   | Firmware version:     | 4.5.6     |                                 |

⇒ Bạn có thể thay đổi mật khẩu để ngăn chặn sự truy cập trái phép thiết bị.

- Để vào thay đổi mật khẩu truy cập thiết bị chọn Network
- Nhập Username.
- Nhập mật khẩu cũ: Old password
- Nhập mật khẩu mới: New password
- Nhập lại mật khẩu mới: Confirm password.
- Chọn **Save** để lưu mật khẩu mới.

#### 4. Thiết lập cấu hình mạng (Network)

Để cài đặt kết nối mạng LAN cho thiết bị vào menu Device. Thiết bị có thể định địa chỉ bằng IP tĩnh hoặc IP động (DHCP).

#### 4.1. Cấu hình thiết bị qua router có sử dụng DHCP

Router phải có địa chỉ trùng với địa chỉ Gateway đã cài đăt trên thiết bi.

Trong **Network**, nhấn chọn **DHCP Enable** để thiết lập IP động, nhấn **Save** lưu lại. IP thiết bị sẽ được thiết lập tự động.

| ←   | → C ① Không bảo r                        | nặt   192.168.1./1/network.htm |                         |                  |
|-----|------------------------------------------|--------------------------------|-------------------------|------------------|
|     | ATPRO<br>EOLUTIONS OF MANAGEMENT SYSTEMS | ≡                              |                         | DATA ACQUISITION |
| *   | HOME                                     | CHANGE NETWORK PAR             | AMETER Modbus Converter |                  |
| SYS |                                          | ✓ DHCP Enable                  |                         |                  |
| m   | Modbus                                   | IP Address                     | 192.168.1.71            | ×                |
|     | Network                                  | Subnet Mark                    | 255.255.255.0           | 4                |
|     |                                          | Gateway                        | 192.168.1.1             | ×                |
|     |                                          | 🖺 Save                         |                         |                  |

#### 4.2. Cấu hình thiết bị không sử dụng DHCP

- Bo chọn DHCP Enable để thiết lập IP tĩnh.
- **IP Address** : Nhập IP mới cho thiết bị.
- Subnet Mark : Subnet mark tương ứng với IP.
- Gateway : Địa chỉ gateway mới của mạng.
- Nhấn Save để lưu thông tin Network.

 $\Rightarrow$  Địa chỉ thiết bị đã thay đổi cần phải sử dụng địa chỉ thiết bị mới cài đặt này để truy cập vào thiết bị.

| HOME       | Gateway               | 192.168.1.1     | × |
|------------|-----------------------|-----------------|---|
| EM SETTING | 🖺 Save                |                 |   |
| Modbus     |                       |                 |   |
| Network    | CHANGE USERNAME AND   | PASSWORD DEVICE |   |
|            | Username              | admin           |   |
|            | Old Password          |                 |   |
|            | New Password          |                 |   |
|            | Confirm Password      | • • • • • • • • | • |
|            | Password is correct.! |                 |   |
|            | 🔿 🗈 Save              |                 |   |

ATDD/

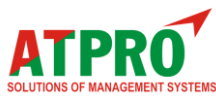

| ←    | $\rightarrow$ C $\triangle$ | A Không bảo mậ | it   192.168.1.71/network.htm |                        | Sec. 🖈 🛛         |
|------|-----------------------------|----------------|-------------------------------|------------------------|------------------|
|      |                             | MENT SYSTEMS   | ≡                             |                        | DATA ACQUISITION |
| *    | HOME                        |                | CHANGE NETWORK PARA           | METER Modbus Converter |                  |
| SYS. |                             |                | DHCP Enable                   |                        |                  |
| m    | Modbus                      |                | IP Address                    | 192.168.1.80           | ~                |
|      | Network                     |                | Subnet Mark                   | 255.255.255.0          | ✓                |
|      |                             |                | Gateway                       | 192.168.1.1            | ~                |
|      |                             |                | 🖺 Save                        |                        |                  |

Một ví dụ đã đổi địa chỉ IP của thiết bị từ **192.168.1.71** sang **192.168.1.80** 

| IP address      | : <b>192.168.1.80</b> , |
|-----------------|-------------------------|
| Subnet Mask     | : 255.255.255.0,        |
| Default Gateway | : <b>192.168.1.1</b>    |

Giao tiếp với thiết bị có thể được thiết lập bằng cách gán địa chỉ IP tạm thời cho máy tính. Đối với máy tính có hệ điều hành Windows gán địa chỉ IP được thực hiện trong "Local area connection properties"

| Networking Sharing                                                                                                    |                                                                        |
|----------------------------------------------------------------------------------------------------|------------------------------------------------------------------------|
| Connect using:                                                                                                    |                                                                        |
| Broadcom NetLink (TM) Giga                                                                                                    | abit Ethernet                                                          |
|                                                                                                    | Configure                                                              |
| This connection uses the following ite                                                                                         | ems:                                                                   |
| Client for Microsoft Networks                                                                                                  |                                                                        |
| <ul> <li>File and Printer Sharing for M</li> </ul>                                                                             | ficrosoft Networks                                                     |
| Internet Protocol Version 6 (T                                                                                                 | CP/IPv6)                                                               |
| <ul> <li>Link-Layer Topology Discov</li> </ul>                                                                                 | very Mapper I/O Driver                                                 |
| 🗹 🛶 Link-Layer Topology Discov                                                                                                 | rery Responder                                                         |
| lastell linia                                                                                                    | ntell Dreportion                                                       |
| Description                                                                                                    | Properties                                                             |
| Transmission Control Protocol/Int                                                                                              | ternet Protocol. The default wide                                      |
| area network protocol that provide<br>diverse interconnected networks.                                                         | es communication across                                                |
|                                                                                                    |                                                                        |
|                                                                                                    |                                                                        |
|                                                                                                    | UK Cancer                                                              |
| eneral<br>You can get IP settings assigned auto<br>this capability. Otherwise, you need to<br>for the appropriate IP settings. | matically if your network supports<br>o ask your network administrator |
| ○ Obtain an IP address automatica                                                                                              | lly                                                                    |
| Use the following IP address:                                                                                                  |                                                                        |
| IP address:                                                                                                    | 192.168.1.1                                                            |
| Subnet mask:                                                                                                    | 255 . 255 . 255 . 0                                                    |
| Default gateway:                                                                                                    |                                                                        |
| Obtain DNS server address auto                                                                                                 | matically                                                              |
|                                                                                                    | · · · · · · · · · · · · · · · · · · ·                                  |
| Use the following DNS server add                                                                                               | dresses:                                                               |
| Use the following DNS server add<br>Preferred DNS server:                                                                      | dresses:                                                               |
| <ul> <li>Use the following DNS server add</li> <li>Preferred DNS server:</li> <li>Alternative DNS server:</li> </ul>           | dresses:                                                               |
| Use the following DNS server add<br>Preferred DNS server:<br>Alternative DNS server:<br>Validate settings upon exit            | dresses:                                                               |

Địa chỉ phải nằm trên cùng một mạng. Ví dụ:192.168.1.1

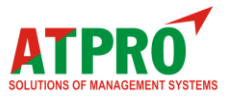

#### 5. Thiết lập cấu hình Modbus

Trong SYSTEM SETTINGS, chọn Modbus, trong Modbus Parameter ta cài đặt các thông số như sau:

| TCP/IP Port  | : 502             | Tùy chọn cài đặt TCP/IP Port       |
|--------------|-------------------|------------------------------------|
| RTU Baudrate | : 9600 (mặc định) | Tùy chọn cài đặt từ 600 đến 115200 |
| RTU Timeout  | : 1000            | Tùy chọn cài đặt thời gian timeout |

| ÷   | ← → C ① Không bảo mật   192.168.1.71/modbus.htm |                  |                    |            | 🔤 🏠              |                  |         |
|-----|-------------------------------------------------|------------------|--------------------|------------|------------------|------------------|---------|
|     | SOLUTIONS OF MANAGEMENT SYSTEMS                 | ≡                |                    |            |                  | 📥 DATA ACQUIS    | ITION   |
| *   | HOME                                            | SETTINGS Modbu   | is Converter       |            |                  |                  |         |
| SYS |                                                 | MODBUS PARAMETER |                    |            | STATISTICS       |                  |         |
| m   | Modbus                                          | TCP/IP Port:     | 502                |            |                  | Sent Packets     | 111     |
|     | Network                                         | RTU Baudrate:    | J Baudrate: Modbu: | Modbus RTU | Received Packets | 111              |         |
|     |                                                 |                  |                    |            |                  | Sent Packets     | 111     |
|     |                                                 | RTU Timeout:     | 1000               |            | Modbus ICP/IP    | Received Packets | 111     |
|     |                                                 |                  | 🖺 Save             |            |                  | Clear            | Refresh |

Trong tab **STATISTICS** thể hiện số lượng các gói tin đã gởi và nhận giữa Modbus RTU và Modbus TCP/IP.

#### Điện trở phân cực Modbus:

Sử dụng jumper 2.54mm để cấu hình điện trở phân cực Modbus.

# 6. Khôi phục các tham số mặc định của thiết bị.

Để khôi phục cài đặt mặc định ban đầu của thiết bị, thực hiện các bước sau.

- Nhấn giữ nút **Reset** và cấp nguồn cho thiết bị (2 đèn ERR và DATA nhấp nháy).
- Giữ nút reset đến khi tất cả các đèn trên thiết bị nhấp nháy.
- Sau đó có thể thả nút reset.
- Nhấn nút reset thêm một lần nữa hoàn thành việc khôi phục
- Chú ý, thông số mặc định thiết bị khi được khôi phục là:

| Username        | : admin         |
|-----------------|-----------------|
| Password        | : admin         |
| Default Gateway | : 192.168.1.240 |

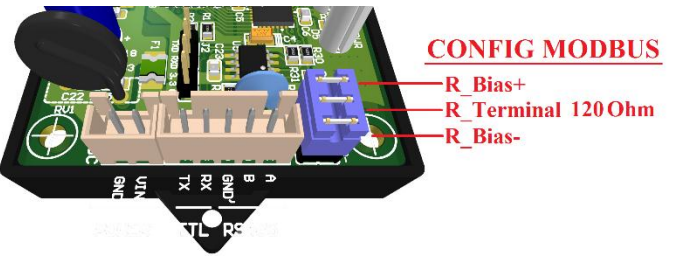

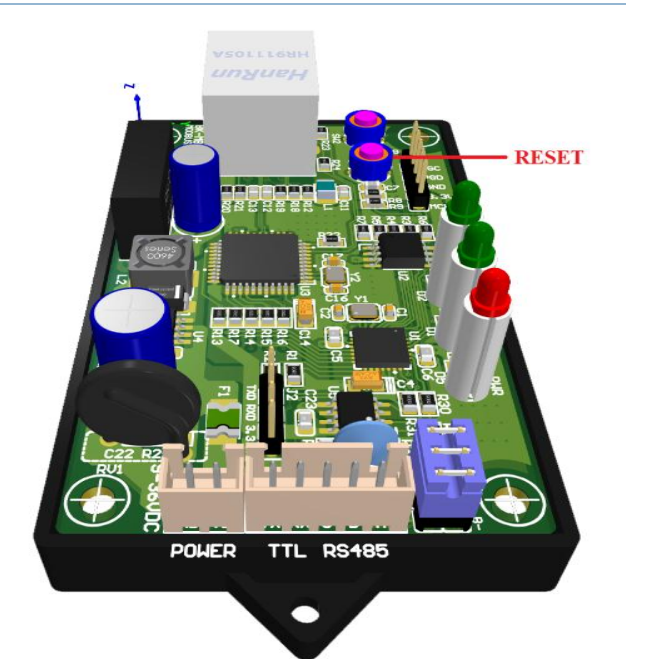

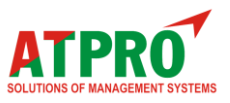

### III. Mô hình kết nối & Khung truyền Modbus 1. Mô hình kết nối và truyền nhận dữ liệu

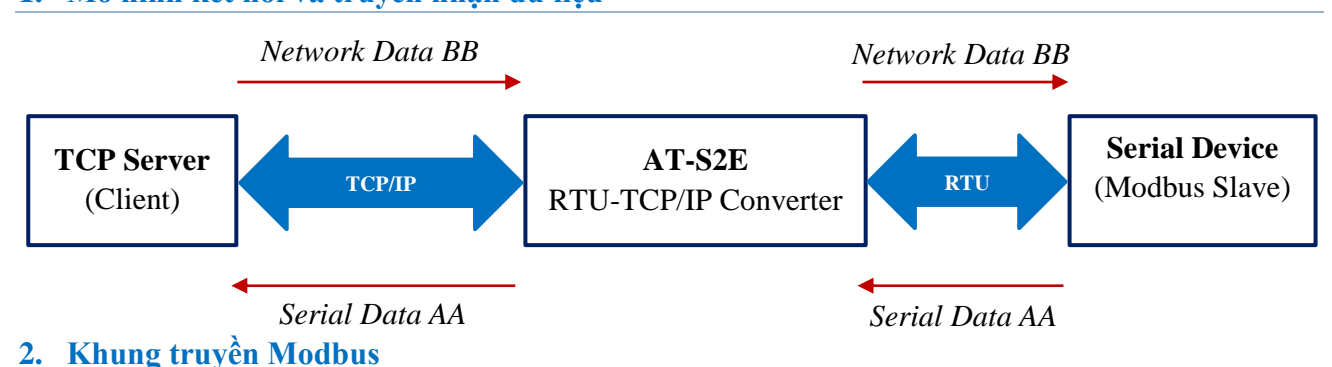

Module AT-S2E có nhiệm vụ chuyển đổi Modbus RTU sang Modbus TCP. Số lượng Socket tối đa cho Modbus TCP là 5.

#### Khung tryền của Modbus RTU

| Address | Function | Data   | CRC     |
|---------|----------|--------|---------|
| 1 byte  | 1 byte   | N byte | 2 bytes |

#### Khung truyền của Modbus TCP

| Transaction | Protocol   | Length  | Unit ID | Function | Data   |
|-------------|------------|---------|---------|----------|--------|
| Identifier  | Identifier | Field   |         |          |        |
| 2 bytes     | 2 bytes    | 2 bytes | 1 byte  | 1 byte   | N byte |

Với Khung truyền Modbus RTU phần Address và kiểm tra lỗi CRC sẽ được bỏ đi, phần Function và Data sẽ được nhúng vào phần dữ liệu của TCP/IP.

Unit ID cũng chính là địa chỉ Slave mà Modbus TCP Client muốn đọc hoặc ghi dữ liệu.

Ví dụ. Muốn đọc nhiệt độ ở Slave có địa chỉ 01 và giá trị nhiệt độ được lưu tại thanh ghi 0x0005.

(Function Code 0x03: Read Holding Registers)

Đối với Modbus Master sẽ Request với khung truyền sau:

| Address | Function | Data        | CRC   |
|---------|----------|-------------|-------|
| 01      | 03       | 00 05 00 01 | 94 0B |

Modbus Master sẽ nhận được phản hồi với khung truyền sau (ví dụ nhiệt độ đọc được là 100)

| Address | Function | Data     | CRC   |
|---------|----------|----------|-------|
| 01      | 03       | 02 00 64 | B9 AF |

0x0064 =100 giá trị nhiệt độ đọc được.

Đối với Modbus TCP Client sẽ Request với khung truyền sau:

| Transaction | Protocol | Length | Unit ID | Function | Data |
|-------------|----------|--------|---------|----------|------|
|-------------|----------|--------|---------|----------|------|

Modbus RTU - Modbus TCP/IP Converter

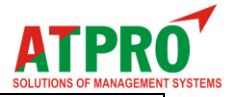

| Identifier | Identifier | Field |    |    |             |
|------------|------------|-------|----|----|-------------|
| 2 bytes    | 2 bytes    | 06    | 01 | 03 | 00 05 00 01 |

Module AT-S2E có chức năng nhận khung truyền của Modbus TCP Client và chuyển đổi sang khung truyền Modbus Master theo đường truyền RS485, sau đó Module AT-S2E sẽ nhận phản hồi từ Modbus Slave và phản hồi ngược lại cho Modbus TCP Client.

Modbus TCP Client sẽ nhận được phản hồi với khung truyền sau (ví dụ nhiệt độ đọc được là 100)

| Transaction<br>Identifier | Protocol<br>Identifier | Length<br>Field | Unit ID | Function | Data     |
|---------------------------|------------------------|-----------------|---------|----------|----------|
| 2 bytes                   | 2 bytes                | 05              | 01      | 03       | 02 00 64 |

0x0064 =100 giá trị nhiệt độ đọc được.

#### Một số mã lỗi Modbus TCP Client có thể nhận được:

- 01 : Illegal Function Code
- 02 : Illegal Data Address
- 03 : Illegal Quantity
- 04 : Illegal Process

\_\_\_\_\_

### THÔNG TIN LIÊN HỆ

<u>TRU SỞ SÀI GÒN:</u> Địa chỉ: 60 – Đường số 1 – P.Tân Thành – Q.Tân Phú – Tp.HCM – Việt Nam Phone: 028.3842.5226 (Phím 3) – 0909.768.937 (Ms.Hà) Email: <u>hant@atpro.com.vn</u>

<u>VĂN PHÒNG QUẢNG NGÃI:</u>

Địa chỉ: 732-734 Nguyễn Văn Linh – Tp.Quảng Ngãi – Việt Nam Phone: 028.3842.5001 – 0916.113.842 (Hot line) Website: <u>uyenptd@atpro.com.vn</u>